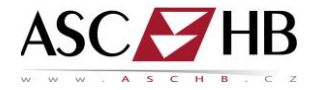

## 16. VZDÁLENÉ OVLÁDÁNÍ STROJE

Stroje umožňují vzdálenou správu. Toto je ideální např. pro IT správce ve firmě, který může pohodlně stroj ovládat, popř. učit nového kolegu a to přímo od stolu ze své kanceláře přes webový prohlížeč. Na stroji musí být povolený vzdálený přístup.

- 1) Spusťte webový prohlížeč na svém notebooku.
- 2) Do adresového řádku zadejte "https://IP\_adresa\_stroje:50443/panel/top.html" (např. https://10.238.31.141:50443/panel/top.html"); IP adresu stroje zjistíte na stroji v menu Nástroje > Informace o zařízení

V prohlížeči se otevře kopie panelu stroje včetně všech tlačítek (viz obr. níže). Panel na stroji je nyní uzamčený a uživatel nevidí změny prováděné vzdáleně z webového prohlížeče.

- 3) Zvolte **Unlock** na vzdáleném panelu pro otevření obrazovky multifunkce.
- 4) Nyní předveďte, že jakákoli činnost, kterou provádíte vzdáleně na PC, se v reálném čase "zrcadlí" na multifunkci, a to včetně nastavení správce.
- 5) Pro ukončení vzdáleného ovládání stroje stiskněte tlačítko Exit.

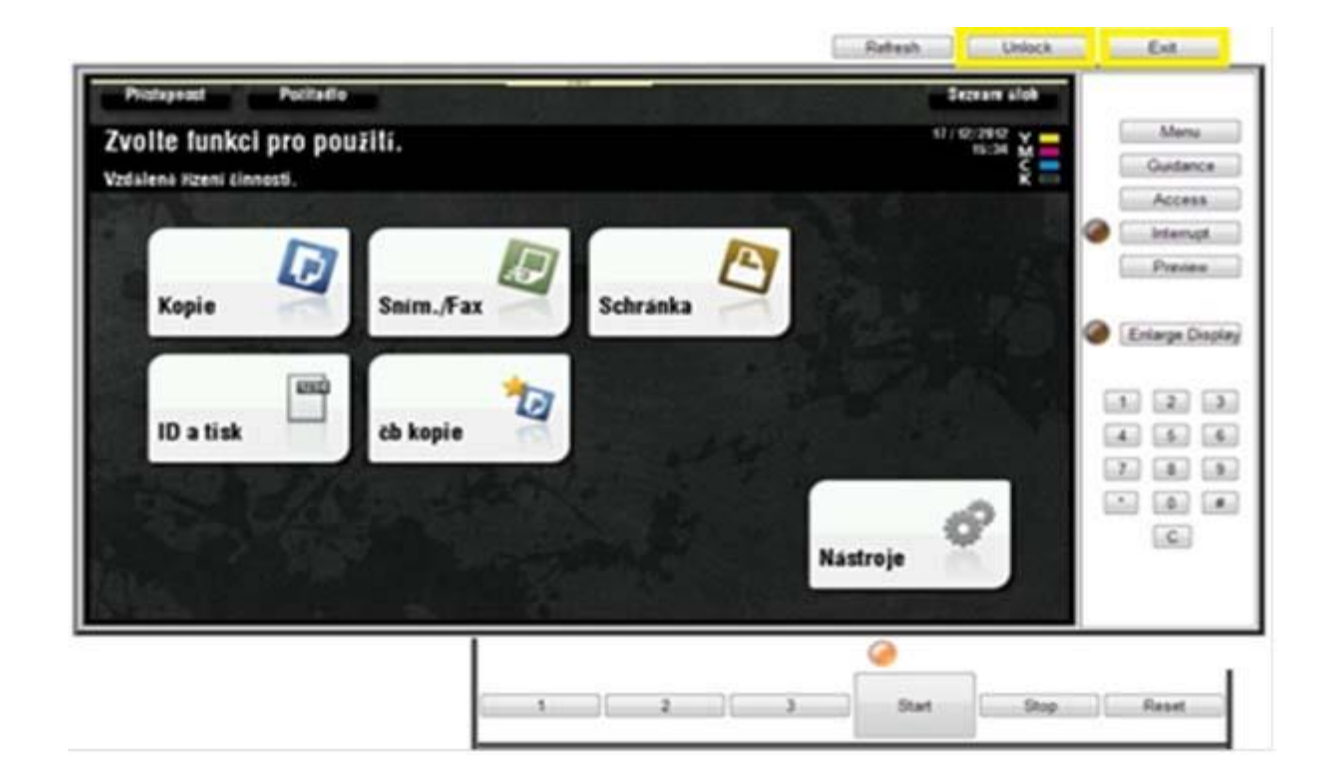

www.i3D.cz